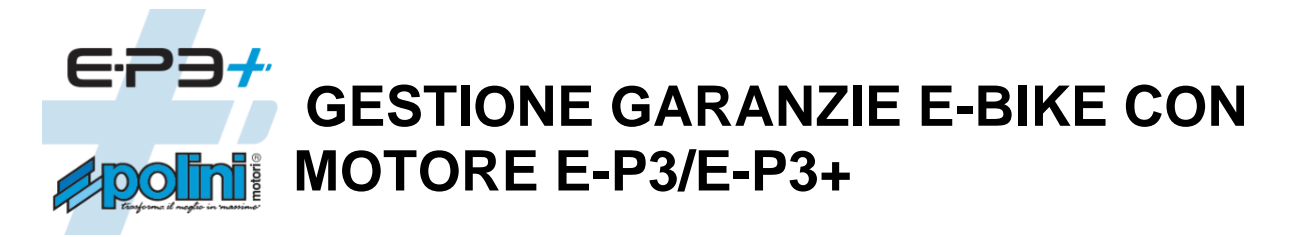

## 1. AVVIO RICHIESTA DI INTERVENTO

Dal sito <u>www.poliniebike.com</u> accedere alla sezione "Assistenza Clienti" quindi "Richiesta assistenza" <u>https://www.poliniebike.com/en/assistance-request-reserved-exclusively-for-vat-registered-retailers/</u>

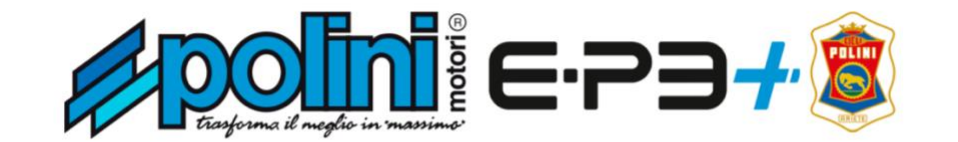

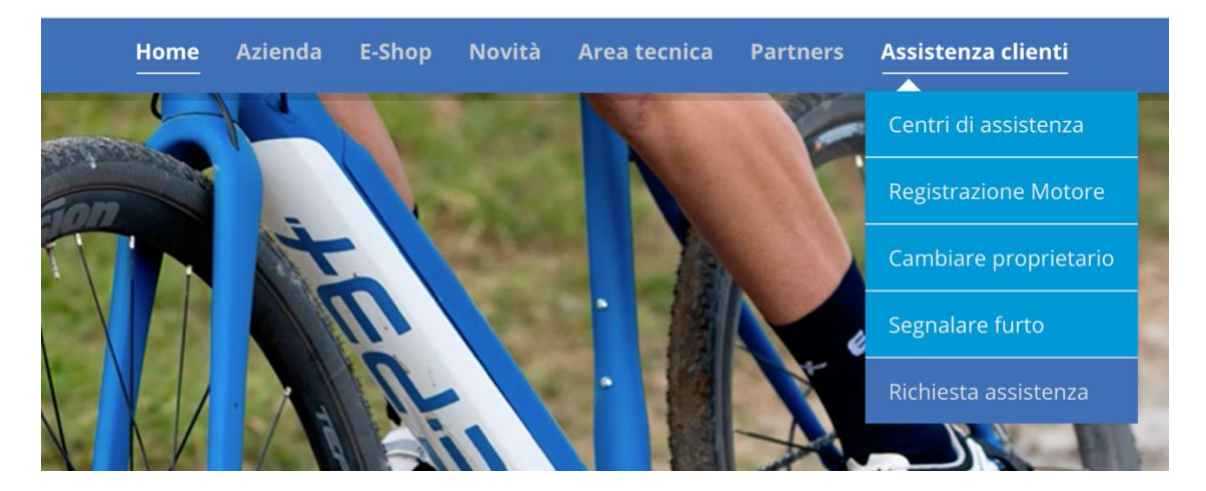

2. Cliccare la freccia "**Avanti**", inserire il numero seriale del motore e compilare il modulo in tutte le sue parti, fornendo il materiale necessario (immagini, copia fatture, scontrino d'acquisto) richiesto dal servizio garanzie.

Prima di procedere con la richiesta di assistenza, individuare i 2 codici (motore e batteria) indicati nelle foto:

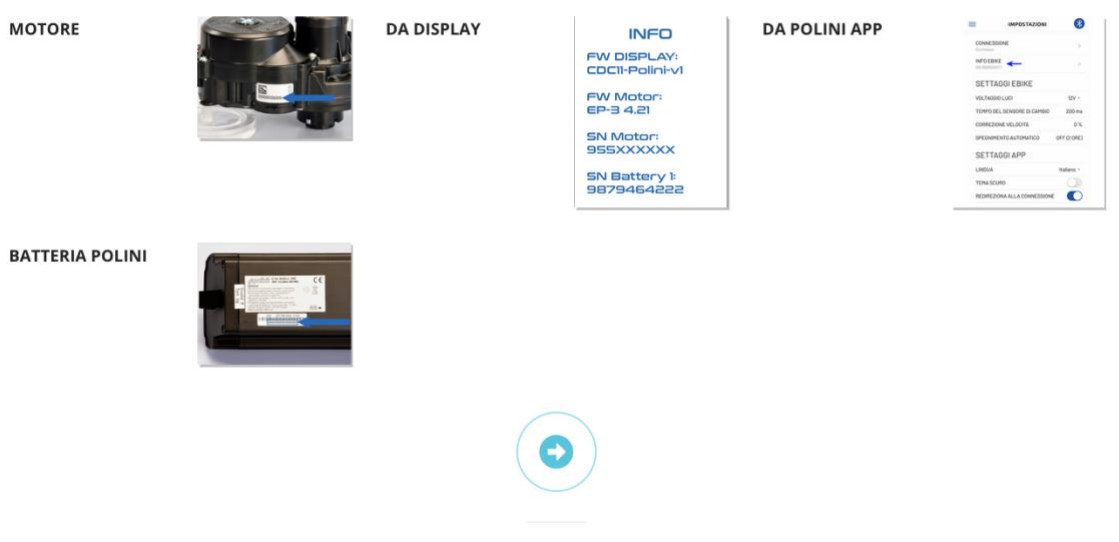

Avanti

|                                | Grazie per aver scelto una e-bike equipaggiata con il motore E-P3 Polini. Inserisci le informazioni richieste per l'inottro della richiesta. I campi<br>con l'asterisco(') sono obbligatori. |                            |
|--------------------------------|----------------------------------------------------------------------------------------------------|----------------------------|
|                                | Dati motore                                                                                                    |                            |
|                                | Numero seriale motore POLINI                                                                                                    | Tipo batteria *            |
|                                | 86039283800x                                                                                                    | seleziona v                |
|                                | Matricola batteria *                                                                                                    | Matricola seconda batteria |
|                                | Modello Bici *                                                                                                    | Km totali percorsi (ODO)   |
|                                |                                                                                                    |                            |
|                                | Dati Rivenditore<br>Dati anagrafici sede legale                                                                                                    |                            |
|                                | Ragione sociale *                                                                                                    | Codice SDI *               |
|                                | XX                                                                                                    | 000000                     |
|                                | Partita IVA *                                                                                                    | C.F.*                      |
|                                | it1234567890123                                                                                                    |                            |
| Numero seriale motore POLINI   | PEC Email                                                                                                    |                            |
|                                | email                                                                                                    |                            |
|                                | Indirizzo *                                                                                                    |                            |
|                                | Via Roma, 25                                                                                                    |                            |
| Submit                         | Città * CAP *                                                                                                    | Provincia *                |
| Re Cantoba                     | City                                                                                                    |                            |
|                                | Nazione *                                                                                                    |                            |
|                                | seleziona                                                                                                    | ~                          |
| Non sono un robot              | Dati referente                                                                                                    |                            |
| reCAPTCHA<br>Privacy - Termini | Email *                                                                                                    | N° Cellulare *             |
|                                | email                                                                                                    |                            |
|                                | Nome *                                                                                                    | Cognome *                  |
|                                |                                                                                                    |                            |

- 3. Al termine della compilazione, si riceverà una mail di conferma (dal sistema automatico "no reply") con numero identificativo di ticket. Se la mail non dovesse arrivare controllare la casella SPAM.
- 4. Gli aggiornamenti di stato verranno comunicati SOLO tramite e-mail. Se non doveste ricevere alcuna comunicazione nell'arco di qualche giorno, controllare la casella SPAM.
- 5. Attendere la risposta all'intervento aperto dal servizio garanzie Polini.

La risposta ai ticket aperti può avvenire nell'arco di 5 giorni lavorativi (sabato e domenica esclusi). Interagire e rispondere prontamente alle comunicazioni ricevute via e-mail dal servizio GARANZIE serve ad accelerare e velocizzare la chiusura della stessa.